# How to Register Ticket Ice - Multipass Usage

#### Thornhill Figure Skating Club - Fall/Winter 2022/2023

#### **TABLE OF CONTENTS**

| Purchasing a Multipass      | Slide 3  |
|-----------------------------|----------|
| Using a Multipass           | Slide 9  |
| Cancelling with a Multipass | Slide 15 |

#### **PURCHASING A MULTIPASS**

### 1. Select the "Ticket Ice Multipass" category from the top menu.

| (·)          | WATING             |                      |
|--------------|--------------------|----------------------|
| Registration | Unlimited Packages | Ticket Ice Multipass |
| Programs     |                    |                      |
| Search       | Q                  | Programs             |

# 2. Select the Multipass you would like to purchase and the installment plan you would like.

#### IMPORTANT

Select your preferred installment plan from this drop-down menu. Note: Installment plans are date-based and may not be available all year.

| Ficket Ice Multipass |                                                                                                    |                                                                                                    |                                              |  |
|----------------------|----------------------------------------------------------------------------------------------------|----------------------------------------------------------------------------------------------------|----------------------------------------------|--|
|                      | TFSC Member Ticket Ice Multipass - 250 Pa                                                                                                    | ack - 2022/2023 Season \$                                                                                                    | 8,500.00                                     |  |
|                      | Family pass   250 passes                                                                                                    |                                                                                                    |                                              |  |
|                      | 250 Ticket Ice sessions included. Skaters are still require<br>session(s). Valid for any ticket ice session (weekday day<br>Turaday, September 6, 2022 to Fiday, burg 00, 2023. All<br>1, 2023. There will be no refunds/credits for unused ses<br>Ticket Ice may cancel their registration up of a 0 minute<br>accommodate cancellations after this time. Multipass is<br>skaters within the same family.   | ed to register as normal for their desired<br>time hours - NO evenings or weekends)<br>unused sessions will be forfeited on Sat<br>sions. Skaters who use a Multipass to re<br>s prior to the session starting. We canno<br>a Family Pass so it can be used for diffe   | rom<br>arday, July<br>sister for<br>i<br>ent |  |
|                      |                                                                                                    | Pay in full                                                                                                    | ~                                            |  |
|                      | <ul> <li>View details and eligible items</li> </ul>                                                                                                    |                                                                                                    |                                              |  |
|                      | Installments                                                                                                    | Add                                                                                                    | to cart                                      |  |
|                      |                                                                                                    |                                                                                                    |                                              |  |
|                      | TFSC Member Ticket Ice Multipass - 100 P                                                                                                    | ack - 2022/2023 Season \$                                                                                                    | ,500.00                                      |  |
|                      | Family pass   100 passes                                                                                                    |                                                                                                    |                                              |  |
|                      | 100 Ticket ICe sessions included. Shaters are still require<br>session(3), Valid for any licket ice session (weeking dugt<br>Tursday, September 6, 2022 to Friday, June 80, 2022. All<br>11, 2023. There will be no relands/credits four nunsed ses<br>Ticket ICe may cancel their registration up to 30 minute<br>accommodate cancellations after this time. Multipas is<br>skaters within the same family. | et to register as normal for their desired<br>time hours - NO evenings or weekends) I<br>unused sessions will be forfeited on Sat<br>sions. Skaters who use a Multipass to re<br>s prior to the session starting. We canno<br>a Family Pass so it can be used for diffe | rom<br>arday, July<br>jister for<br>t        |  |
|                      | > View details and eligible items                                                                                                    | Pay in full                                                                                                    | ~                                            |  |
|                      |                                                                                                    | Adv                                                                                                    | to cart                                      |  |

#### 3. Once everything has been added to your cart, click "Checkout". Please ensure to review your cart.

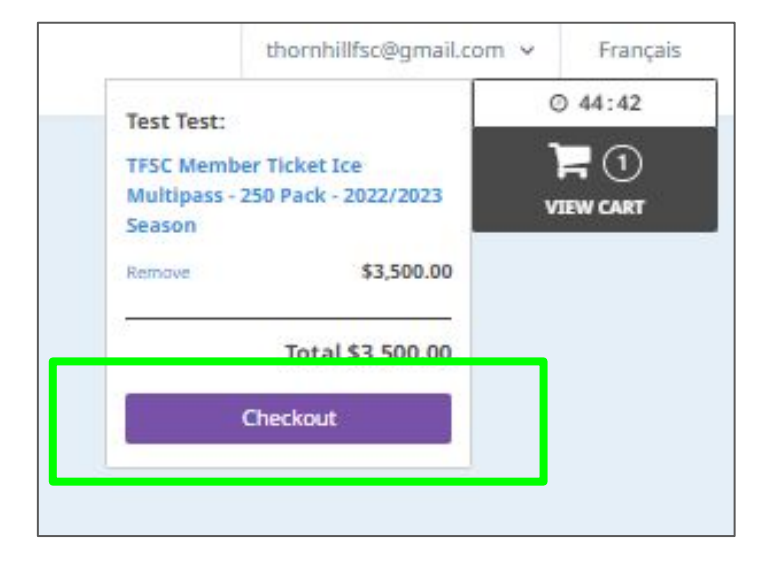

|                                                                             | Continue    | Shopping Checkout    |
|-----------------------------------------------------------------------------|-------------|----------------------|
| TFSC Member Ticket Ice Multipass - 250 Pack - 2022/2023 Season<br>Text Text | \$3,500.00  | \$3,500.00<br>Remove |
|                                                                             | Sub Total   | \$3,500.00           |
|                                                                             | GST         | \$0.00               |
|                                                                             | QST         | \$0.00               |
|                                                                             | Order Total | \$3,500.00           |
|                                                                             |             | Checkout             |

# 4. Please update/add you/your skater's information as necessary before clicking "Continue my purchase".

|                  | rour order for          | ir information                  | Payment         |                     | commation                                                       |
|------------------|-------------------------|---------------------------------|-----------------|---------------------|-----------------------------------------------------------------|
| Your information |                         |                                 |                 |                     | Validate all sections to continue your purchas<br>Add more iten |
| Account owner    | Account own             | er : Test Test                  |                 |                     |                                                                 |
| Test Test        | First name              | Test                            | L               | ast name            | Test                                                            |
| Test Test        |                         |                                 |                 |                     |                                                                 |
| Child Child      | Address 1               | 1                               |                 |                     |                                                                 |
| Other Child      | Address 2 (optional     | Apartment, suite, unit, buildir | ng, floor, etc. |                     |                                                                 |
|                  | Country                 | Canada                          | ~ S             | tate/Province       | ON - Ontario                                                    |
|                  | City                    | Vaughan                         | z               | ip/Postal Code      | m                                                               |
|                  | Email                   | thornhillfsc@gmail.com          |                 |                     |                                                                 |
|                  | Home Phone              | 1234567890                      | ٧               | /ork Phone          | 1234567890                                                      |
|                  | Cellular                | 1234567890                      | E               | xtension (optional) |                                                                 |
|                  | Please make sure to fil | l at least one phone number     |                 |                     | <u></u>                                                         |
|                  |                         |                                 |                 |                     | Continue my purchase                                            |
|                  |                         |                                 |                 |                     |                                                                 |

Input your payment information as necessary.
 Once completed, you will receive a copy of your invoice in your email.

Happy Skating!

### **USING A MULTIPASS**

# 1. Select the "Ticket Ice - 2022/2023 Season" program from the program list

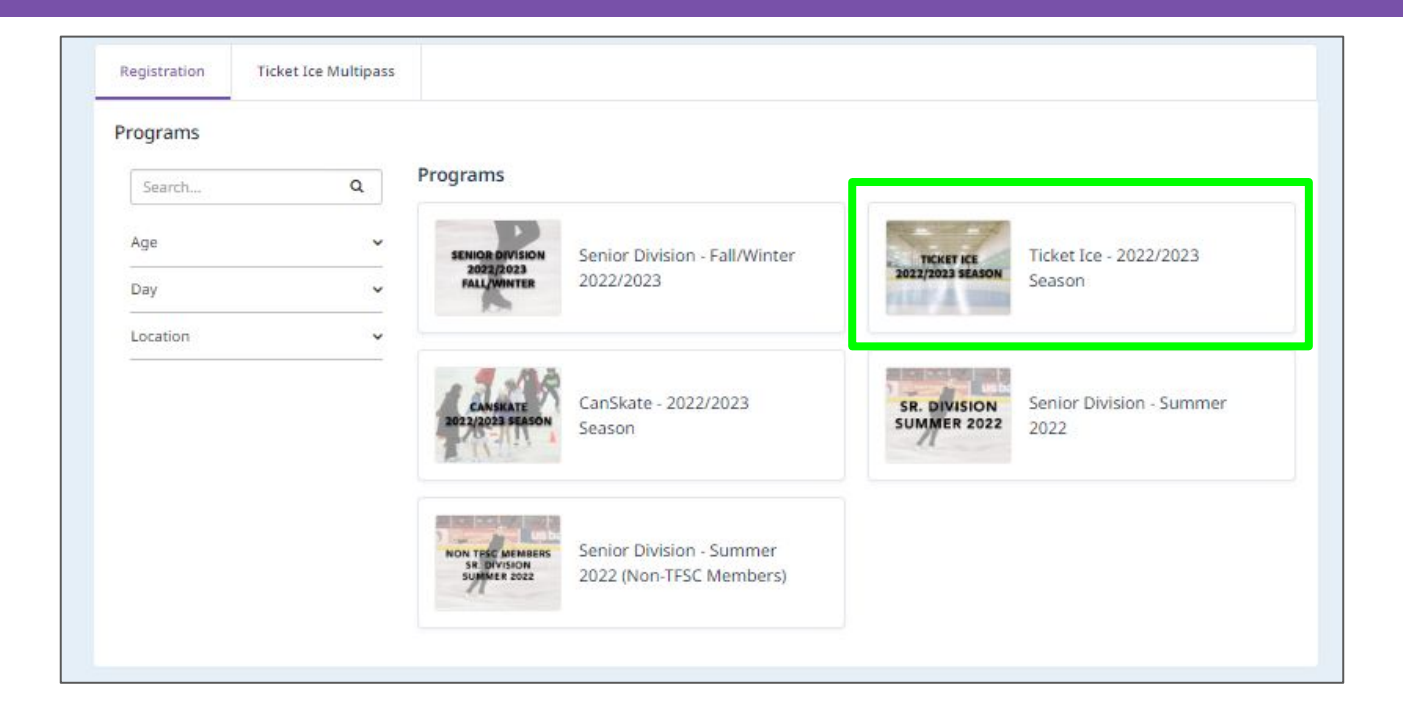

#### 2. Select the session(s) for which you'd like to register for.

| Sun 9/25 | Mon 9/26                                                                        | Tue 9/27                                                                        | Wed 9/28                                                                        | Thu 9/29                                                                        | Fri 9/30                                                                                   | Sat 10/1 |
|----------|---------------------------------------------------------------------------------|---------------------------------------------------------------------------------|---------------------------------------------------------------------------------|---------------------------------------------------------------------------------|--------------------------------------------------------------------------------------------|----------|
|          | 7:00 am · 8:00 am<br>Open<br>Thornhill Community Cent<br>\$18:00 25             | 7:00 am - 8:00 am<br>Open<br>Thornhill Community Cent                           | 7:00 am - 8:00 am<br>Open<br>Thornhill Community Cent<br>\$18:00 25             | 7:00 am - 8:00 am<br>Open<br>Thornhill Community Cent<br>\$18.00 25             | 7:00 am - 8:00 am<br>Open<br>Thornhill Community Cent<br>\$18.00 25                        |          |
|          | Register                                                                        | Register                                                                        | Register                                                                        | Register                                                                        | Register                                                                                   |          |
|          | 8:00 am - 8:50 am<br>Open<br>Thornhill Community Cent<br>\$18:00 25             | Open<br>Thornhill Community Cent<br>\$18.00 25                                  | 8:00 am - 8:50 am<br>Open<br>Thornhill Community Cent<br>\$18:00 25             | 8:00 am - 8:50 am<br>Open<br>Thornhill Community Cent<br>\$18.00 25             | 8:00 am - 8:50 am<br>Open<br>Thornhill Community Cent<br>\$18.00 25                        |          |
|          | Register                                                                        | <ul> <li>Register</li> </ul>                                                    | Register                                                                        | Register                                                                        | E Register                                                                                 |          |
|          | 12:00 pm - 1:00 pm<br>Pre-Juv & Above<br>Thornhill Community Cent<br>\$18:00 25 | 12:00 pm - 1:00 pm<br>Pre-juv & Above<br>Thornhill Community Cent<br>\$18.00 25 | 12:00 pm - 1:00 pm<br>Pre-Juv & Above<br>Thornhill Community Cent<br>\$18:00 25 | 12:00 pm - 1:00 pm<br>Pre-Juv & Above<br>Thornhill Community Cent<br>\$18:00 25 | 12:00 pm - 1:00 pm<br><b>Pre-Juv &amp; Above</b><br>Thornhill Community Cent<br>\$18.00 25 |          |
|          | E Register                                                                      | 😑 Register                                                                      | E Register                                                                      | Register                                                                        | Register                                                                                   |          |
|          | 1:00 pm - 1:50 pm<br>Pre-Juv & Above<br>Thornhill Community Cent<br>\$18.00 25  | 1:00 pm - 1:50 pm<br>Pre-Juv & Above<br>Thornhill Community Cent<br>\$18.00 25  | 1:00 pm - 1:50 pm<br>Pre-Juv & Above<br>Thornhill Community Cent<br>\$18:00 25  | 1:00 pm - 1:50 pm<br>Pre-Juv & Above<br>Thornhill Community Cent<br>\$18:00 25  | 1:00 pm - 1:50 pm<br>Pre-Juv & Above<br>Thornhill Community Cent<br>\$18.00 25             |          |
|          | Register                                                                        | Register                                                                        | Register                                                                        | Register                                                                        | Register                                                                                   |          |
|          | 2:00 pm - 2:50 pm<br>Pre-Juv & Above<br>Thornhill Community Cent<br>\$18.00 25  | 2:00 pm - 2:50 pm<br>Pre-Juv & Above<br>Thornhill Community Cent<br>\$18.00 25  | 2:00 pm - 2:50 pm<br>Pre-Juv & Above<br>Thornhill Community Cent<br>\$18:00 25  | 2:00 pm - 2:50 pm<br>Pre-Juv & Above<br>Thornhill Community Cent<br>\$18.00 25  | 2:00 pm - 2:50 pm<br>Pre-Juv & Above<br>Thornhill Community Cent<br>\$18.00 25             |          |
|          | B Register                                                                      | Register                                                                        | E Register                                                                      | B Register                                                                      | B Register                                                                                 |          |

How to Register - Ticket Ice - Individual Session - Fall/Winter 2022/2023

# 3. Select the skater(s) for which you'd like to register. Then click "Continue Shopping" or "Checkout"

| Select participants to regis                                                                                                    | ter<br>JAM<br>Thernhill, ON,                                                                                                    | * ti<br>in<br>n           |                                                                                    |
|----------------------------------------------------------------------------------------------------|----------------------------------------------------------------------------------------------------|---------------------------|------------------------------------------------------------------------------------|
| Click on Le to add to your cart<br>Child Child (10 yrs. 1 mo.)<br>Use multipass<br>to the particular sector and the particular sector and the particular s | · · · · · · · · · · · · · · · · · · ·                                                                                                    | Add to care               | IMPORTANT<br>This number indicates the number of<br>Multipasses you have remaining |
| Other Child (10 yrs. 11 mos.) e Use a multipass e Use a multipass o 10 Pack - 2022/2023 Season (family) TFSC Member Ticket (ce Multipass - 10 Pack - 2022/2023 Season (family) Test Test e                                                                                                    |                                                                                                    | Add to cart               |                                                                                    |
| Use a multipass 0                                                                                                    | OR                                                                                                    | Add to cart               |                                                                                    |
| These answers period                                                                                                    | Contracting Contracting Contra | ontinue Shopping Overheat |                                                                                    |

### 4. Select whether you would like a confirmation email, and click "Continue"

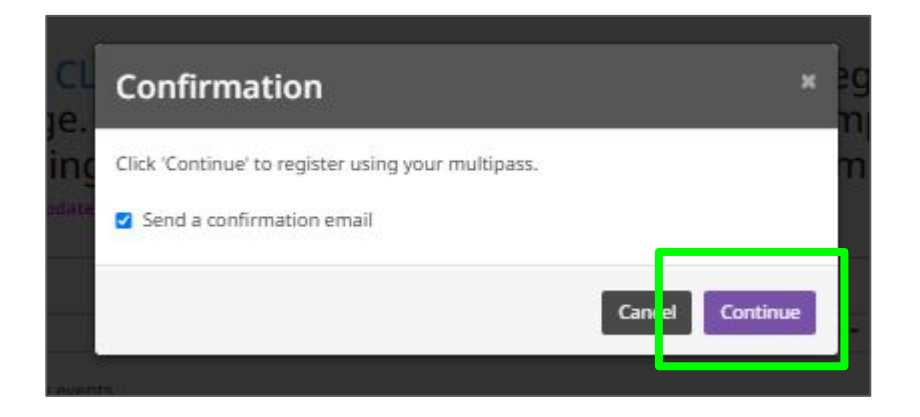

#### 5. Your skater has now been successfully registered.

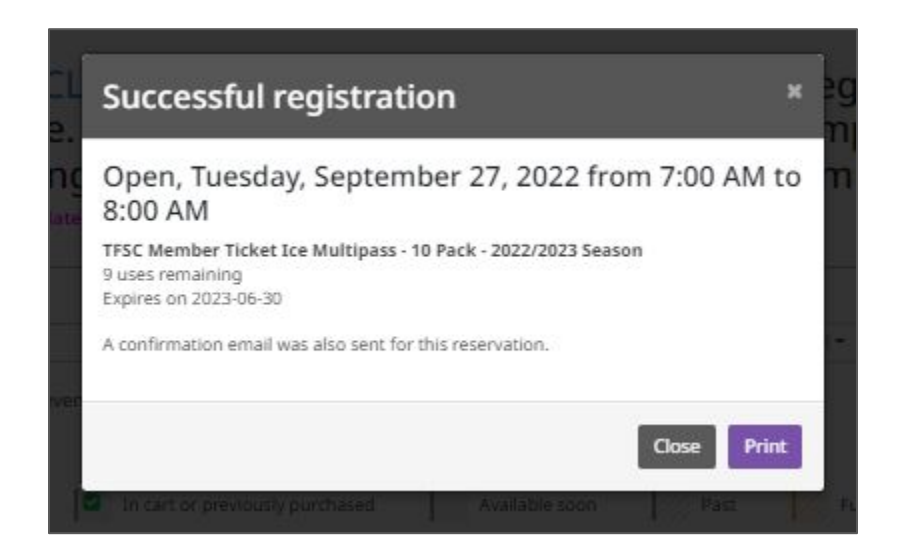

### **CANCELLING WITH A MULTIPASS**

#### **IMPORTANT**

Sessions can be cancelled up to 30 mins prior to the scheduled start time. After this time, we cannot accommodate session cancellation requests

# 1. Select the "Ticket Ice - 2022/2023 Season" program from the program list

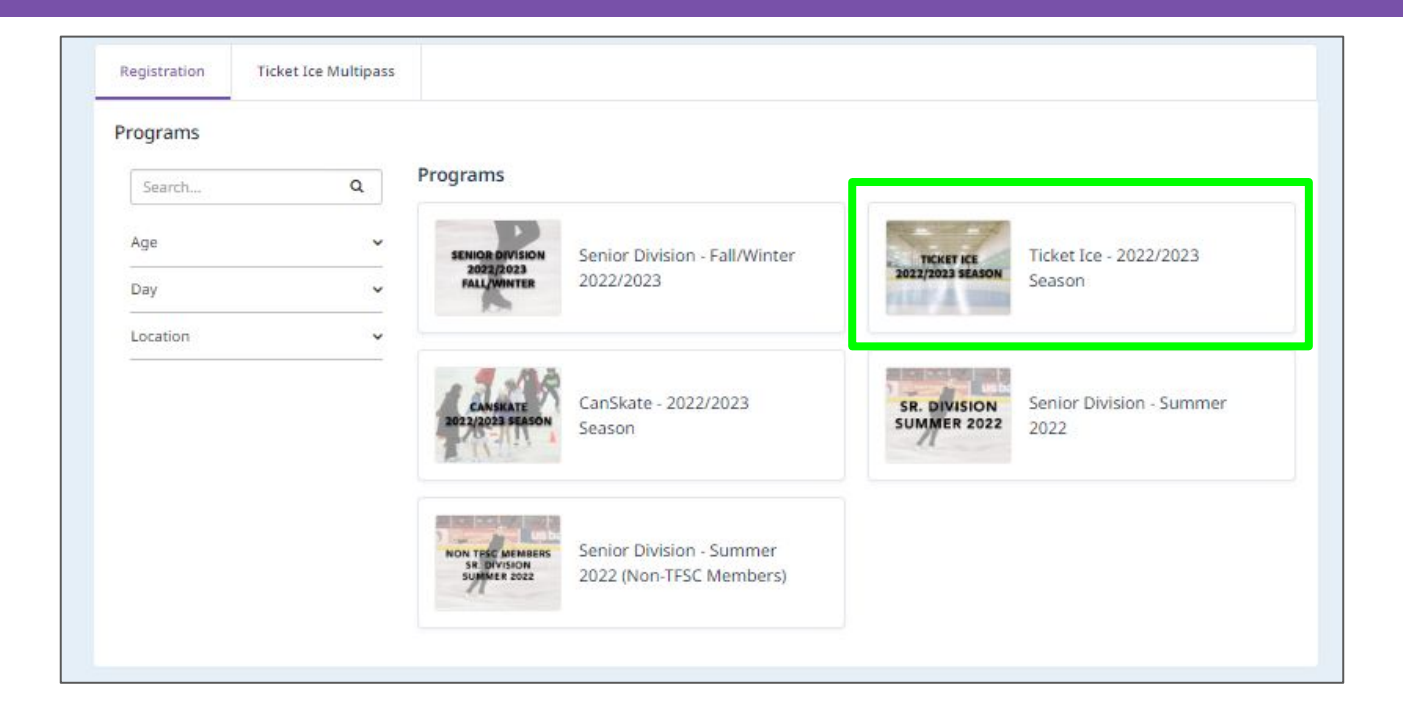

# 2. Select the session(s) for which you'd like to cancel your registration.

#### **IMPORTANT**

Sessions already purchased and eligible for cancellation will have a green checkmark, as shown here

#### **IMPORTANT**

Sessions can be cancelled up to 30 mins prior to the scheduled start time.

After this time, we cannot accommodate session cancellation requests

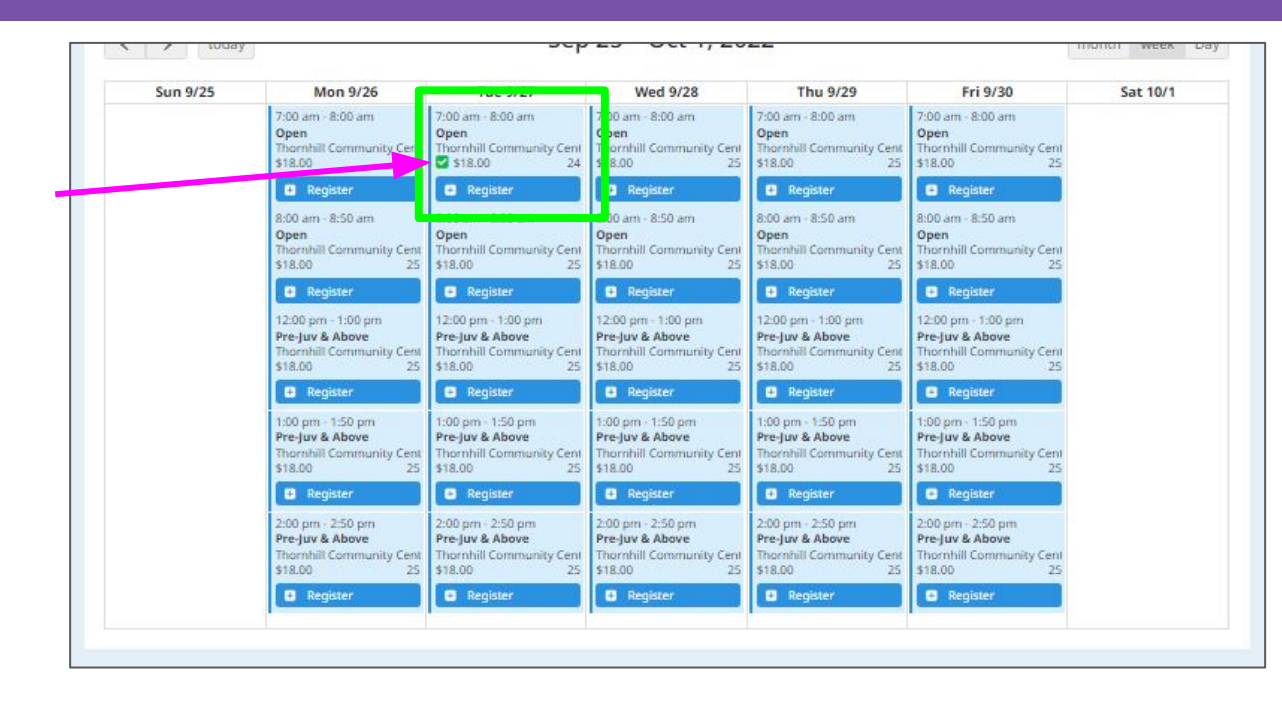

# 3. Select the skater(s) for which you'd like to cancel their registration by clicking "Unregister".

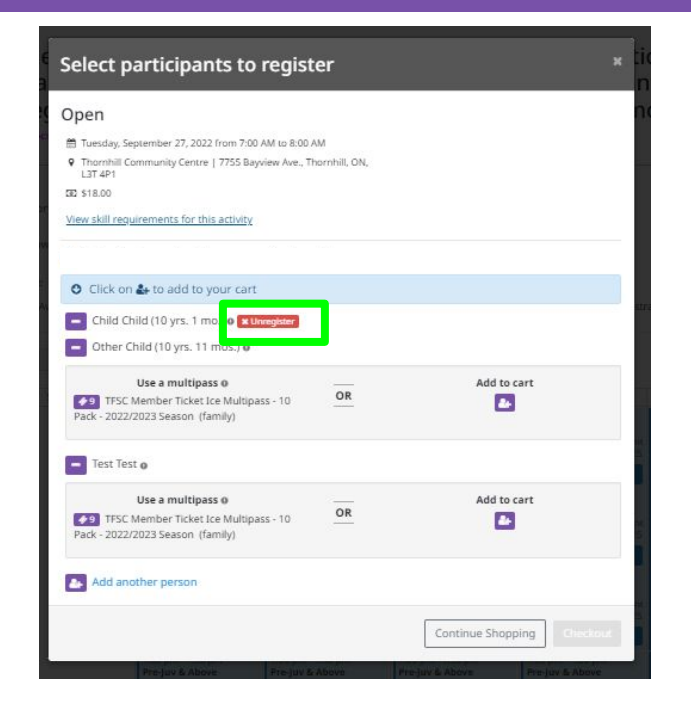

How to Register - Ticket Ice - Individual Session - Fall/Winter 2022/2023

### 4. You will then see a message in top right that the cancellation was successful.

| pen                                                                                                    | -  |                           |
|----------------------------------------------------------------------------------------------------|----|---------------------------|
| -<br>1 Tuesday, September 27, 2022 from 7:00 AM to 8:00<br>2 Thornhill Community Centre   7755 Bayview Ave., 1 | AM | Successfully unregistered |
| L3T 4P1                                                                                                    |    |                           |
| £ \$18.00                                                                                                    |    |                           |
| iew skill requirements for this activity                                                                       |    |                           |
| Click on 🏜 to add to your cart                                                                                 |    |                           |
| Child Child (10 yrs. 1 mo.)                                                                                    |    |                           |
| Use a multipass                                                                                                |    | Add to cart               |
| ▶ 10 TFSC Member Ticket Ice Multipass -                                                                        | OR | 2                         |
| Other Child (10 vrs. 11 mos.) e                                                                                |    |                           |
| Use a multipass o                                                                                              |    | Add to cart               |
| TFSC Member Ticket Ice Multipass -<br>10 Pack - 2022/2023 Season (family)                                      | OR |                           |
| Test Test o                                                                                                    |    |                           |
| Use a multipass o                                                                                              |    | Add to cart               |
| TFSC Member Ticket Ice Multipass -<br>10 Pack - 2022/2023 Season (family)                                      | OR |                           |
| Add another person                                                                                             |    |                           |
|                                                                                                    |    |                           |